## Casi particolari Inserire e modificare l'orario del suono della sirena su terminale bianco Logica

Per modificare l'orario di avvertimento della sirena seguire i passaggi:

1. dal menù in alto cliccare su **Terminali>Eventi**, si aprirà una finestra con una tabella simile a questa

ATTENZIONE! in caso di primo inserimento la tabella sarà vuota.

- 2. compilare i campi come in figura inserendo una riga per ogni orario diverso in cui la sirena dovrà suonare (nell'immagine di esempio la sirena suona 4 volte al giorno per 5 secondi alle 8.00-12.00-14.00-18.00, dal Lunedì al Venerdì, non Sabato, non Domenica).
- 3. utilizzare la tabella sottostante per la comprensione delle impostazioni

| Eventi I/O Pos   |                                                                          |
|------------------|--------------------------------------------------------------------------|
| Descrizione      | Descrizione dell'Evento                                                  |
| Cod.             | 4 => Orario + temporizzazione = Per Eventi che si verificano in determir |
|                  | una certa durata                                                         |
| Dalle - Alle     | Indicare l'orario di inizio e fine Evento                                |
| Durata           | Indicare la durata in secondi dell'Evento                                |
| Lun.Mar.Mer.Gio. | Indicare i giorni della settimana in cui deve verificarsi l'Evento:      |
| Ven. Sab.Dom.    |                                                                          |
|                  | 1 = Indica che in quel giorno si verifica l'Evento                       |
|                  |                                                                          |
|                  | 0 = Indica che in quel giorno <u>non</u> si verifica l'Evento            |

ID univoco: #1018 Autore: : Logica Tecnologie Informatiche Ultimo aggiornamento: 2016-11-09 15:04

1.1.1